## Vyžadování NCAGE

Pokud neznáte svůj NCAGE kód, zjistěte v prvním kroku v databázi organizací H4, zda již není přidělen, a to kliknutím na panel Dotazy na organizace.

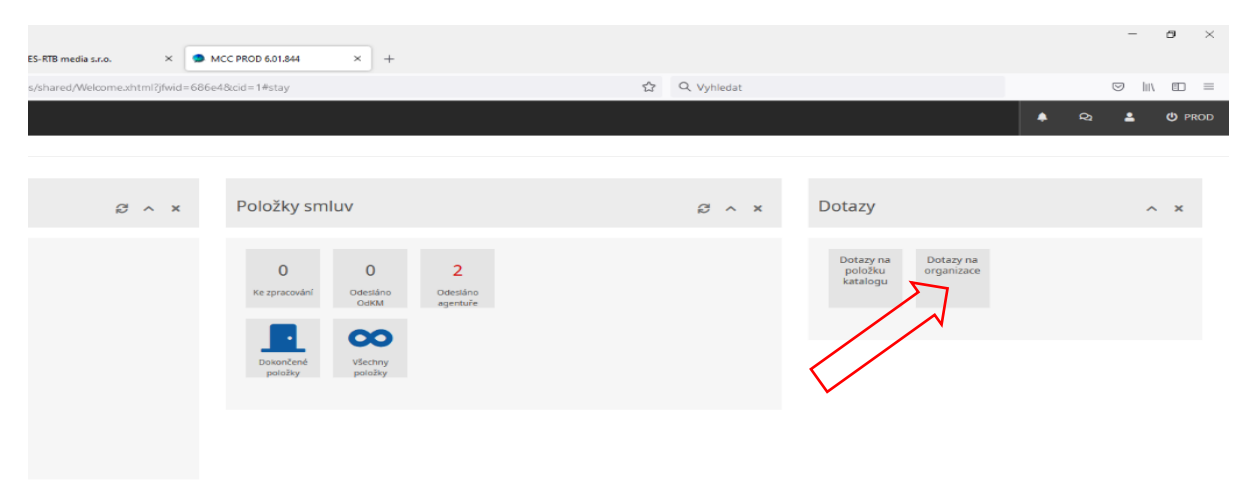

Na obrazovce Hledání pro Organizace zadejte do formuláře svoje IČO.

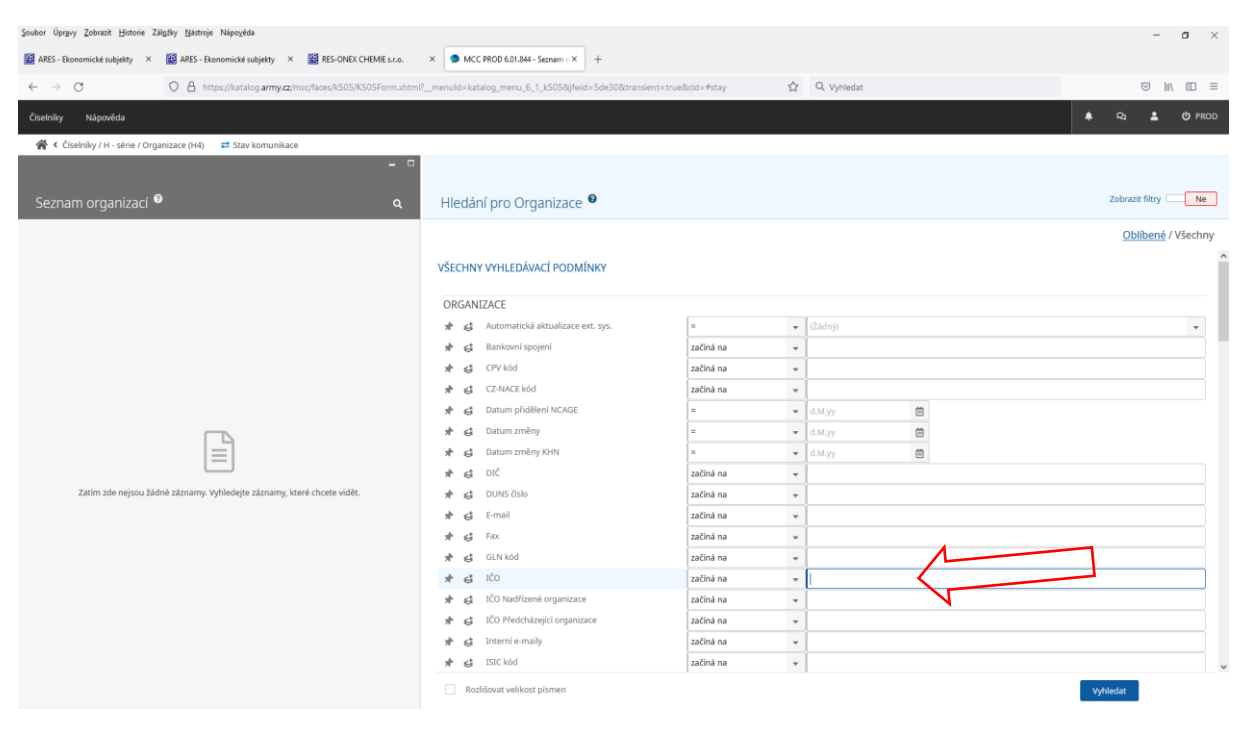

Pokud NCAGE existuje, bude zobrazen v levém panelu nahoře. Pokud NCAGE kód není nalezen, bude v levém panelu hláška "O vyhledaných záznamů". V tom případě se vraťte na úvodní obrazovku kliknutím na ikonu Přejít na domovskou stránku na liště v levém horním rohu.

## Na domovské stránce klikněte na nabídku Číselníky – H-série – Požadavky na NCAGE.

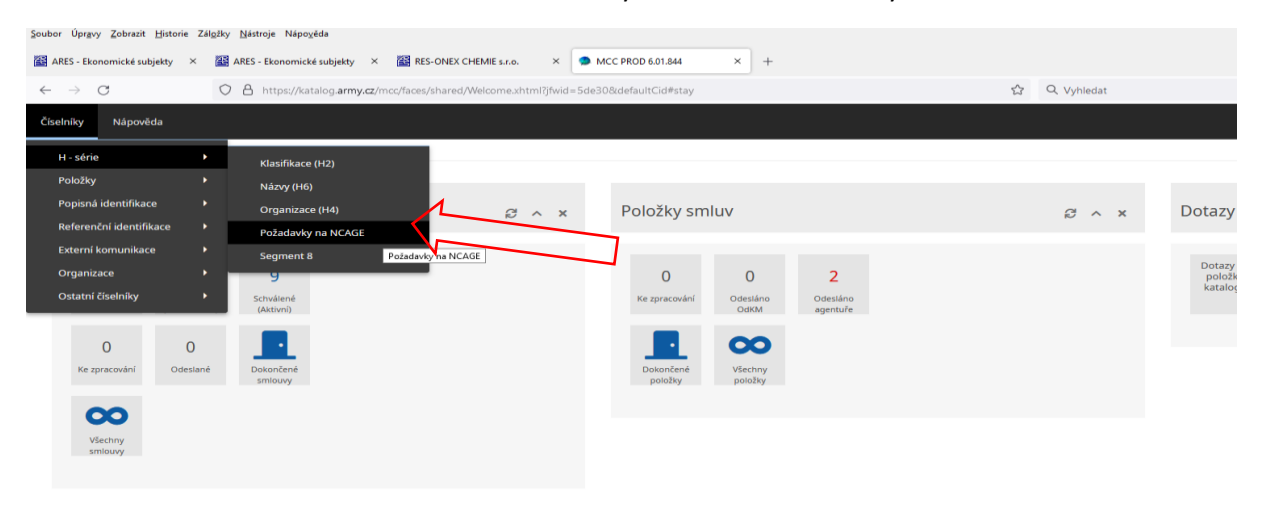

https://katalog.army.cz/mcc/faces/shared/Welcome.xhtml?jfwid=5de30&defaultCid#

## Stiskněte tlačítko + v poli Požadavky na NCAGE.

| Şoubor Üprpy Zohnai Historie Züğüly Nikonje Nikonjekis                                                               |                                                   |                   |                               |                          |  |
|----------------------------------------------------------------------------------------------------|---------------------------------------------------|-------------------|-------------------------------|--------------------------|--|
| 📓 ARES - Ekonomické subjekty X 📓 ARES - Ekonomické subjekty X 📓 RES-ONEX CHEMIE s.r.o.                               | × SMCC PROD 6.01.844 - Požadavit × +              |                   |                               |                          |  |
| ← → C O A https://katalog.army.cz/mcc/faces/k505/K505Form.uhtm                                                       | ?mode=POZ&_menuId=katalog_menu_6_1_k505poz&jfwid= | =5de30&cid=1#stay | ☆ Q. Vyhledat                 | © in @ =                 |  |
| Číselníky Nápověda                                                                                                   |                                                   |                   |                               | 🌲 🕰 💄 🙂 PROD             |  |
| 倄 < Číselníky / H - série / Požadavky na NCAGE 🛛 🛱 Stav komunikace                                                   |                                                   |                   |                               |                          |  |
| _ 0                                                                                                    |                                                   |                   |                               |                          |  |
| Požadavky na NCAGE 🍳<br>🝸 🛚 vyhledavých záznamů 🛪                                                                    | Hledání pro Organizace 🛙                          |                   |                               | Zobrazit filtry Ne       |  |
|                                                                                                    |                                                   |                   |                               | Oblíbené / Všechny       |  |
|                                                                                                    | VŠECHNY VYHLEDÁVACÍ PODMÍNKY                      |                   |                               | Î                        |  |
|                                                                                                    | ORGANIZACE                                        |                   |                               |                          |  |
|                                                                                                    | Automatická aktualizace ext. sys.                 | =                 | ▼ (Žádný)                     | •                        |  |
|                                                                                                    | 🖈 🤮 Bankovní spojení                              | začíná na         | v                             |                          |  |
|                                                                                                    | 🖈 🤮 CPV kód                                       | začíná na         | •                             |                          |  |
|                                                                                                    | 🖈 🤮 CZ-NACE kód                                   | začíná na         | •                             |                          |  |
|                                                                                                    | 🖈 🤩 Datum přidělení NCAGE                         | =                 | ✓ d.M.yy                      |                          |  |
|                                                                                                    | 🖈 🤩 Datum změny                                   | =                 | ▼ d.M.yy                      |                          |  |
|                                                                                                    | 🖈 🤤 Datum změny KHN                               | =                 | ▼ d.M.yy                      |                          |  |
|                                                                                                    | 🖈 😆 DIČ                                           | začíná na         | <b>v</b>                      |                          |  |
| Zatim zde nejsou žádné záznamy, kyhlédejte záznamy, které choste vidět, nebo vytvořte nový<br>záznam použším kony ∳. | 🖈 🤤 DUNS číslo                                    | začíná na         | ×                             |                          |  |
|                                                                                                    | 🖈 🔮 E-mail                                        | začíná na         | *                             |                          |  |
|                                                                                                    | 🖈 😅 Fax                                           | začíná na         | •                             |                          |  |
|                                                                                                    | 🖈 😂 GLN köd                                       | začíná na         | •                             |                          |  |
|                                                                                                    | tčo 🕏                                             | začíná na         | · ·                           |                          |  |
|                                                                                                    | 🖈 🤮 IČO Nadřízené organizace                      | začíná na         | v                             |                          |  |
|                                                                                                    | 🖈 🤮 IĈO Předcházející organizace                  | začíná na         | *                             |                          |  |
|                                                                                                    | * 😆 Interni e-maily                               | začíná na         | *                             |                          |  |
|                                                                                                    | 🖈 🥰 ISIC köd                                      | začíná na         | Operator vyhledávací podmínky | ×                        |  |
|                                                                                                    | Rozlišovat velikost pismen                        |                   |                               | Vyhledat <u>Vyčistit</u> |  |

Stisknutím tlačítka + se zobrazí formulář v editačním módu. Zde vyplňte všechny povinné prvky a formulář uložte. Vaše žádost je odeslána.

| Soubor Úpravy Zobrazit Historie Zálgžky Nástroje N     | ápoyéda                                                                               |                               |                                             | - 0                | $\times$ |
|--------------------------------------------------------|---------------------------------------------------------------------------------------|-------------------------------|---------------------------------------------|--------------------|----------|
| 📓 ARES - Ekonomické subjekty 🛛 🛛 🕍 ARES - Ekonom       | mické subjekty × 📓 RES-ONEX CHEMIE s.r.o. × 🥏 MCC PROD 6.01.844 - Žádost o × +        |                               |                                             |                    |          |
| $\leftarrow \rightarrow C$ $\bigcirc$ $\land$ https:// | //katalog.army.cz/mcc/faces/k505/K505Form.shtml?mode=POZ&_menuId=katalog_menu_6_1_k50 | Spoz8jfwid=5de308ccid=1#stay  | Q. Vyhledat                                 |                    | =        |
|                                                        |                                                                                       |                               |                                             |                    | ROD      |
| 😤 < Číselníky / H - série / Požadavky na NCAGE         | ≓ Stav komunikace                                                                     |                               |                                             |                    |          |
|                                                        |                                                                                       |                               |                                             |                    |          |
| Žádost o NCAGE Ø                                       |                                                                                       |                               |                                             | Uložit Zrušit změn | W        |
| Zadost o NCAGE                                         |                                                                                       |                               |                                             |                    |          |
|                                                        |                                                                                       |                               |                                             |                    |          |
| NCAGE organizace                                       |                                                                                       |                               |                                             |                    |          |
| NCAGESD                                                | 0 - ROZPRACOVANA ORGANIZACE                                                           | NCAGE zmēna dat               | Y - Org. je posilána do NMCRL, byla změněna | ¥                  |          |
| This define                                            |                                                                                       |                               |                                             |                    |          |
| Zakiadni udaje                                         |                                                                                       |                               |                                             |                    |          |
| NCAGE nezkrácený název                                 |                                                                                       |                               |                                             |                    |          |
| NCAGE zkrácený název                                   |                                                                                       |                               |                                             |                    |          |
| IČO                                                    |                                                                                       | DIČ                           |                                             |                    |          |
| DUNS číslo                                             |                                                                                       |                               |                                             |                    |          |
| Kód typu organizačního subjektu                        | E - Neameričti výrobci 👻                                                              |                               |                                             |                    |          |
| Automatická aktualizace ext. sys.                      | Ne                                                                                    | Poslední aktualizace ext sys. |                                             |                    |          |
|                                                        |                                                                                       |                               |                                             |                    |          |
| Fyzická adresa                                         |                                                                                       |                               |                                             |                    |          |
| Název ulice 1                                          |                                                                                       |                               |                                             |                    |          |
| Název ulice 2                                          | ST1 - První název ulic                                                                | e, Fyzická adresa             |                                             |                    |          |
| Obec                                                   |                                                                                       |                               |                                             |                    |          |
| Směrovaci číslo                                        |                                                                                       |                               |                                             |                    |          |
| Země                                                   | CZE - Česká republika                                                                 |                               |                                             |                    |          |
| Provincie nebo region                                  |                                                                                       |                               |                                             |                    |          |
| US F/DDC                                               | (Žádný) 👻                                                                             |                               |                                             |                    |          |
| Stát nebo Provincie                                    |                                                                                       |                               |                                             |                    |          |
|                                                        |                                                                                       |                               |                                             |                    |          |
|                                                        |                                                                                       |                               |                                             |                    | $\sim$   |

V případě, že potřebujete vyžádat zahraniční NCAGE, je nutné vyhledat formulář pro vyžádání zahraničního NCAGE kódu na webových stránkách OdK <u>https://okm.army.cz</u> v záložce Vzory a tiskopisy – Žádosti – Žádost o přidělení katalogizačního kódu zahraničního výrobce/dodavatele a zaslat na OdK mailem na adresu <u>katalogizace@army.cz</u>.

Vyžádáním NCAGE kódu můžete pověřit příslušnou agenturu, kterou jste si vybrali pro zpracování položek smlouvy.